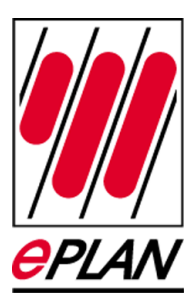

## Anwendungsbeispiel Klemmenpläne mit Klemmengrafiken

Gültig ab Version 1.8

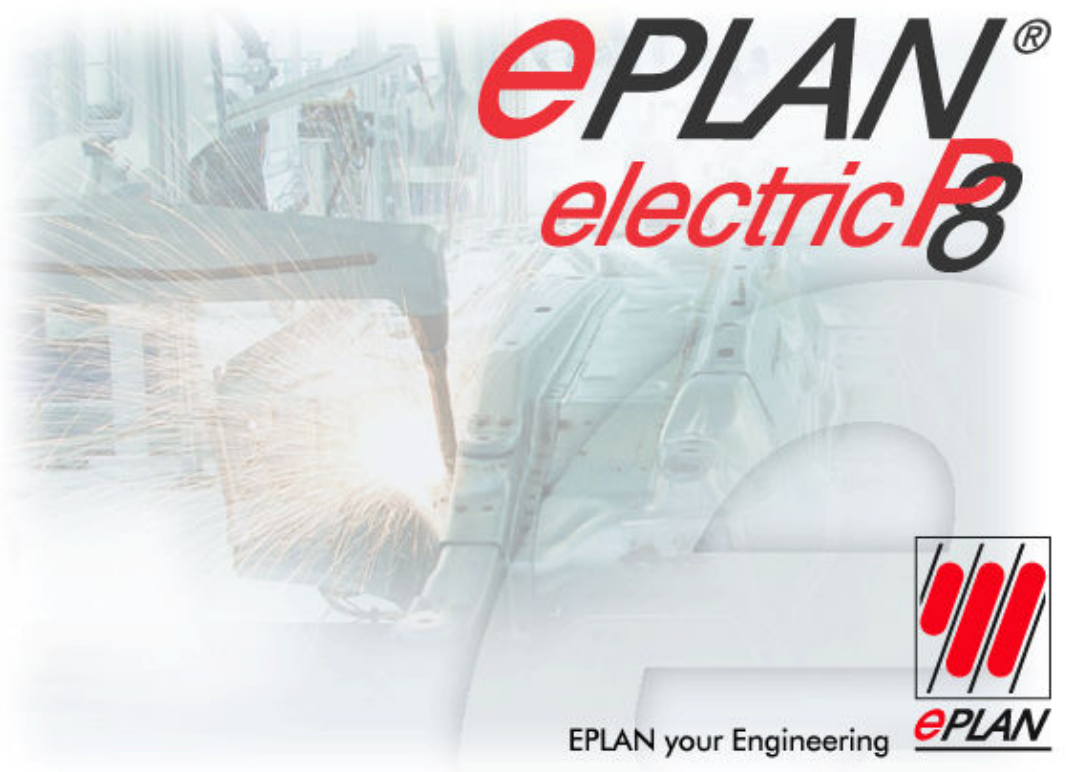

EPLAN Software & Service GmbH & Co. KG • Alle Rechte vorbehalten. All rights reserved. Tous droits réservés.

FRIEDHELM LOH GROUP

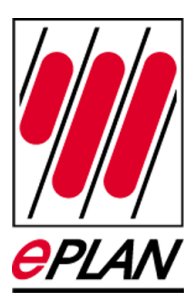

Copyright © 2007 EPLAN Software & Service GmbH & Co. KG.

Die EPLAN Software & Service GmbH & Co. KG haftet nicht für technische oder drucktechnische Fehler oder Mängel in diesen technischen Informationen und übernimmt auch keine Haftung für Schäden, die direkt oder indirekt auf Lieferung, Leistung und Nutzung dieses Materials zurückzuführen sind.

Dieses Dokument enthält eigentumsrechtlich geschützte Informationen, die dem Urheberrecht unterliegen. Alle Rechte sind geschützt. Ohne vorherige Genehmigung der EPLAN Software und Service GmbH & Co. KG darf dieses Dokument weder vollständig noch in Auszügen kopiert oder anderweitig vervielfältigt werden.

Die in diesem Dokument beschriebene Software unterliegt einem Lizenzvertrag. Nutzung und Vervielfältigung sind nur im Rahmen dieses Vertrages gestattet.

EPLAN® ist ein eingetragenes Warenzeichen der EPLAN Software und Service GmbH & Co. KG.

MS-DOS<sup>®</sup> / Windows NT<sup>®</sup> / Windows 2000<sup>®</sup> / Windows XP<sup>®</sup> / Microsoft Windows<sup>®</sup> sind eingetragene Warenzeichen der Microsoft Corporation.

Microsoft<sup>®</sup> Excel<sup>®</sup> und Microsoft<sup>®</sup> Access<sup>®</sup> sind eingetragene Warenzeichen der Microsoft Corporation.

RITTAL<sup>®</sup> ist ein eingetragenes Warenzeichen der Rittal Werk Rudolf Loh GmbH & Co. KG.

Clip Project<sup>®</sup> ist ein eingetragenes Warenzeichen der Phoenix Contact GmbH & Co.

INTERBUS® ist ein eingetragenes Warenzeichen der Phoenix Contact GmbH & Co.

ÖLFLEX<sup>®</sup>, ÖLFLEX-SERVO<sup>®</sup> und ÖLFLEX CLASSIC<sup>®</sup> sind eingetragene Warenzeichen der U.I. LAPP GmbH.

AutoCAD<sup>®</sup> und Volo<sup>™</sup>View Express sind eingetragene Warenzeichen von Autodesk, Inc.

SIMATIC HW Konfig<sup>®</sup> ist ein eingetragenes Warenzeichen der Siemens AG.

SCAN<sup>®</sup> ist ein eingetragenes Warenzeichen der McAfee Associates.

PKZIP/PKUNZIP<sup>®</sup> sind eingetragene Warenzeichen der PKWARE, Inc.

ObjectStore® ist ein eingetragenes Warenzeichen von eXelon Corporation.

D-ISAM<sup>®</sup> ist ein eingetragenes Warenzeichen der Informix Software, Inc.

Hardlock E-Y-E® ist ein eingetragenes Warenzeichen der Aladdin Knowledge Systems, Ltd Int.

InstallShield<sup>®</sup> ist ein eingetragenes Warenzeichen von InstallShield, Inc.

PMS<sup>®</sup> ist ein eingetragenes Warenzeichen von PMS Compelec GmbH.

MicroStation<sup>®</sup> ist ein eingetragenes Warenzeichen von Bentley Systems.

Alle anderen genannten Produktnamen, Handelsnamen und Firmennamen sind Warenzeichen oder eingetragene Warenzeichen ihrer jeweiligen Eigentümer.

Anmerkung: Für die verwendete Hardware gelten die von den Betriebssystemherstellern angegebenen Voraussetzungen. Hardware-Kombinationen, die laut Herstellerangaben Störungen verursachen, können auch auf den Betrieb von EPLAN Einfluss haben. Für den einwandfreien Betrieb von EPLAN ist daher eine fehlerfreie Grundinstallation von Hardware, Betriebssystem und Hardwaretreiber (z.B. Grafikkartentreiber etc.) Grundvoraussetzung. Die von den Hardware-Herstellern angegebenen Rahmenbedingungen und Anwendungsgebiete gelten sinngemäß auch für den Betrieb von EPLAN.

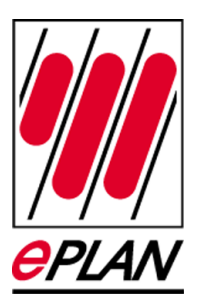

## Inhaltsverzeichnis

| Darstellung von Klemmengrafiken im Klemmenplan | 4  |
|------------------------------------------------|----|
| Symbolzuordnungen festlegen                    | 4  |
| Anzeige der grafischen Symbole anpassen        | 10 |
| Auswertung erzeugen                            | 11 |

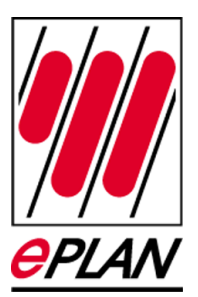

## Darstellung von Klemmengrafiken im Klemmenplan

In diesem Beispiel erfahren Sie, wie Sie in Formularen bestimmte Platzhalter bei der Auswertung anstatt durch einen Text durch grafische Symbole ersetzen können. So lassen sich beispielsweise im Klemmenplan die verschiedenen Klemmentypen durch Grafiken darstellen.

Zu diesem Zweck gibt es die Formulareigenschaft **Zuordnung Funktionsdefinition zu Grafik**. Über einen Dialog legen Sie dort fest, für welche Funktionsdefinition eine bestimmte Grafik im Datenbereich des Formulars angezeigt werden soll. So kann im Klemmenplan eine (feste) Grafik für Klemmen eines bestimmten Klemmentyps (also einer bestimmten Funktionsdefinition) angezeigt werden.

## Symbolzuordnungen festlegen

#### Voraussetzung:

Sie haben das Projekt EPLAN-DEMO (mit der eingelagerten Symboldatei GRAPHICS) geöffnet, und Sie haben ein Klemmenplanformular geöffnet (z.B. F13\_001.f13).

#### ∎ Hinweis:

Beachten Sie bei der Zuordnung der Symbole, dass nur die Symbole der *eingelagerten* Symbolbibliotheken angezeigt werden. Wenn Sie das Formular in einem Projekt verwenden, in dem die entsprechende Symbolbibliothek nicht vorhanden oder eingelagert ist, dann fehlen die Schaltzeichen in der Auswertung!

- 1. Markieren Sie das Klemmenplanformular im Seiten-Navigator, und wählen Sie die Menüpunkte **Bearbeiten > Eigenschaften**.
- 2. Klicken Sie im Dialog Formulareigenschaften auf 🛅 (Neu).

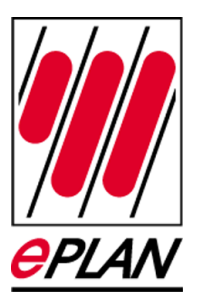

 Im Dialog Eigenschaftsauswahl markieren Sie die Eigenschaft Zuordnung Funktionsdefinition zu Grafik <13021> und klicken auf [OK].

⇒ Die Eigenschaft wird im Dialog Formulareigenschaften in der Tabelle der Eigenschaften angezeigt.

| Jemmenplan                                         | ×                                                              |  |
|----------------------------------------------------|----------------------------------------------------------------|--|
| ategorie:                                          |                                                                |  |
| lle Kategorien                                     | ×                                                              |  |
|                                                    |                                                                |  |
| Eigenschaftsname                                   | Wert                                                           |  |
| <13005> Zeilenanzahl                               | 35                                                             |  |
| <13007> Zeilenhöhe                                 | 5,00 mm                                                        |  |
| <13009> Dynamische Zeilenanpassung                 |                                                                |  |
| <13010> Brücken: Höhe erste Ebene                  | 2,00 mm                                                        |  |
| <13012> Brücken: Abstand                           | 2,00 mm                                                        |  |
| <13013> Brücken: Radius der Anschlusspunkte        | 0,50 mm                                                        |  |
| <13014> Brücken: Radius für Knoten                 | 0,50 mm                                                        |  |
| <13019> Format für automatische Seitenbeschreibung | 1;1 5;1 2;1                                                    |  |
| <13027> Brückendarstellung                         | Winkel                                                         |  |
| <13029> Brücken: Anzahl der Ebenen                 | 5                                                              |  |
| <13030> Kabelanzahl A                              | 8                                                              |  |
| <13031> Kabelabstand A                             | -8,00 mm                                                       |  |
| <13032> Kabelanzahl B                              | 4                                                              |  |
| <13033> Kabelabstand B                             | 8,00 mm                                                        |  |
| <13038> Kabelanzahl Intern                         | 4                                                              |  |
| <13039> Kabelabstand Intern                        | 8,00 mm                                                        |  |
| <13040> Kabelanzahl Extern                         | 8                                                              |  |
| <13041> Kabelabstand Extern                        | -8,00 mm                                                       |  |
| <18011> Beschreibung (Formular, Normblatt)         | Klemmenplan DIN A3 Quer 1 Spalte 35 Zeilen Basiert auf DIN_KLP |  |
| <18061> Raster                                     | 4,00 mm                                                        |  |
| <13021> Zuordnung Funktionsdefinition zu Grafik    |                                                                |  |
|                                                    |                                                                |  |
|                                                    |                                                                |  |

- 4. Klicken Sie im Feld Wert der Eigenschaft Zuordnung Funktionsdefinition zu Grafik auf [...].
- 5. Klicken Sie im Dialog **Zuordnung Funktionsdefinition zu Grafik** auf 🔝 (Neu).
  - ⇒ In der Tabelle der Zuordnungen wird eine neue Zeile erzeugt.

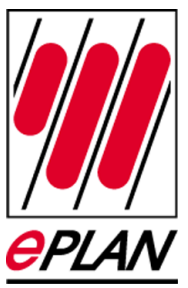

| Zeile | Kategorie | Gruppe | Beschreibung           | Funktionsdefinition | Symbolbibliothek | Symbolname | Symbolvariante | Beschreibung         |
|-------|-----------|--------|------------------------|---------------------|------------------|------------|----------------|----------------------|
|       |           |        | Funktion nicht gesetzt |                     |                  |            |                | Symbol nicht gesetzt |
|       |           |        |                        |                     |                  |            |                | <u> </u>             |
|       |           |        |                        |                     |                  |            | ОК             | Abbrechen            |

- 6. Klicken Sie im Feld **Funktionsdefinition** auf [...].
- Wählen Sie im Dialog Funktionsdefinitionen die Funktionsdefinition Elektrotechnik > Klemmen und Stecker > Klemme > Klemme, 2 Anschlüsse > Klemme.

| 🗐 Allgemein –                                     | Attribute Anschlussdaten                              |                      |
|---------------------------------------------------|-------------------------------------------------------|----------------------|
| Elektrotechnik                                    |                                                       |                      |
| 🗄 📇 Elektronik und Logikbauteil                   | Hauptfunktion                                         | Kennbuchstabe:       |
| 🗄 🎒 Elektrotechnik Sonderfunktion                 | Signaltrennend                                        | X                    |
| 🕀 🏭 Kabel                                         |                                                       |                      |
| 🖃 📇 Klemmen und Stecker                           | Beschreibung:                                         |                      |
| 😑 🔽 Klemme                                        | Alloemeine Klemme                                     |                      |
| 😥 🍢 Grafik                                        | Angemente Nennie                                      |                      |
| 😑 🍢 Klemme, 2 Anschlüsse                          |                                                       |                      |
| 🗝 🔴 + für Aktorklemme, 2 Ziele, mit Steg          |                                                       |                      |
| 🗝 🕘 - für Aktorklemme, 2 Ziele, mit Steg          |                                                       |                      |
| 🔴 🔷 für Aktorklemme, 2 Ziele, mit Steg            |                                                       |                      |
| Diodenbaustein / Mehrpfadklemme, 2 Ziele          |                                                       |                      |
| Dreileiter-Initiator, Aktorklemme 2 (5)           |                                                       |                      |
| Dreileiter-Initiator, Aktorklemme, 2 (3) Ziele    |                                                       |                      |
| Dreileiter-Initiator, Aktorklemme, 2 (4) Ziele    |                                                       |                      |
| Durchgangsklemme, 2 Ziele                         |                                                       |                      |
| Durchgangsklemme, 2 Ziele, mit Steg               |                                                       |                      |
| Durchgangsklemme, 3 Ziele                         |                                                       |                      |
| Durchgangsklemme, 3 Ziele, mit Steg               | 7unittilde Eigenschaften                              | Grundoumbol-Vorechau |
| Durchgangsklemme, 4 Ziele                         |                                                       |                      |
| Durchgangsklemme, 4 Ziele, mit Steg               | <20034> Mehateeldlermener / Steckerkontaktbezeichnung | -                    |
| Folgeklemme                                       | <20034> Menistockkenine auf Etage                     |                      |
| Klemme                                            | <20000 Stegor deker intogrie ikere                    | - 1                  |
| 🔴 Klemme / Steckadapter, 2 Ziele, mit Steg        | <20810> Sortierung (Grafisch)                         |                      |
| Klemmenanschluss (Steckadapter, 2 Ziele, mit Steg | <20811> Mehrfacheingabe erlaubt                       |                      |
| 💮 💮 Leuchtdiodenklemm                             | <20854> Angeschlossene SPS-Adresse                    |                      |
| N für Aktorklemme, 2 Ziele, mit Steg              | <20855> Angeschlossene SPS-Adresse (automatisch)      |                      |
| N-Durchgangsklemme, 2 Zele, mit Steg              |                                                       |                      |
| N-Durchgangsklemme, 4 Ziele, mit Steg             |                                                       |                      |
| N N N N N N N N N N N N N N N N N N N             |                                                       |                      |

- 8. Klicken Sie auf [OK].
- 9. Klicken Sie im Dialog **Zuordnung Funktionsdefinition zu Grafik** im Feld **Symbolname** auf **[...]**.
- **10. Wählen Sie im Dialog Symbolauswahl das Symbol mit dem Namen** x100 **aus der Symboldatei** GRAPHICS **aus**.

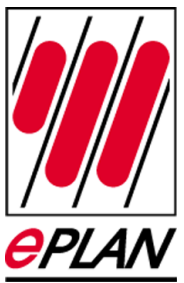

| Graphics            |         | ✓ … ✓ <u>A</u> ktiv          | 1         |            |  |
|---------------------|---------|------------------------------|-----------|------------|--|
| Direkteingeber      |         |                              |           | 2          |  |
| 21 CRUCINGODC:      |         |                              | 6         | 3          |  |
|                     |         |                              |           |            |  |
| <16000> Name        | <16002> | <16011> Symbolbeschreibi 🔨   |           |            |  |
| X_Trennklemme       | 5       | Grafiksymbol für Trennklemm  |           |            |  |
| X_Wandlerklemme     | 6       | Grafiksymbol für Klemmenan   |           |            |  |
| X_Messwandlerklemme | 7       | Grafiksymbol für Messwandle  |           |            |  |
| X_Grau              | 8       | Grafiksymbol für Durchgang:  |           |            |  |
| X_Blau              | 9       | Grafiksymbol für N-Durchgar  |           |            |  |
| X_PE                | 10      | Grafiksymbol für PE-Klemme   |           |            |  |
| X100                | 11      | Grafiksymbol für Allgemeine  |           |            |  |
| X101                | 12      | Grafiksymbol für Durchgang:  |           |            |  |
| X102                | 3       | Grafiksymbol für Durchgange  |           |            |  |
| X103                | 14      | Grafiksymbol für Durchgang:  |           |            |  |
| X104                | 15      | Grafiksymbol für Durchgang:  |           |            |  |
| X105                | 16      | Grafiksymbol für Durchgang:  |           |            |  |
| X106                | 17      | Grafiksymbol für Durchgang:  |           |            |  |
| X107                | 18      | Grafiksymbol für N-Durchgar  |           |            |  |
| X108                | 19      | Grafiksymbol für N-Trennkler |           |            |  |
| X109                | 20      | Grafiksymbol für N-Durchgar  |           |            |  |
| X110                | 21      | Grafiksymbol für N-Trennkler |           |            |  |
| X111                | 22      | Grafiksymbol für PE-Trennkle |           |            |  |
| X112                | 23      | Grafiksymbol für PE-Klemme 👽 |           |            |  |
| <                   |         |                              |           |            |  |
|                     |         |                              |           |            |  |
|                     |         |                              |           |            |  |
| Baum Liste          |         |                              | -         | 10 C       |  |
| ليسيين ا            |         |                              | Variante: | Variante A |  |
|                     |         |                              |           |            |  |

- 11. Klicken Sie auf [OK].
- 12. Wählen Sie im Dialog Zuordnung Funktionsdefinition zu Grafik im Feld Symbolvariante die Variante B aus der aufklappbaren Liste.

| 8 | Zuord | nung Fun  | ktionsdefinition zu  | Grafik *          |                     |                  |            |                |                         |        |
|---|-------|-----------|----------------------|-------------------|---------------------|------------------|------------|----------------|-------------------------|--------|
|   |       |           |                      |                   |                     |                  |            |                |                         |        |
| [ | Zeile | Kategorie | Gruppe               | Beschreibung      | Funktionsdefinition | Symbolbibliothek | Symbolname | Symbolvariante | Beschreibung            |        |
|   | 1     | Klemme    | Klemme, 2 Anschlüsse | Allgemeine Klemme | Klemme              | GRAPHICS         | X100       | Variante B     | Grafiksymbol für Allgem |        |
|   |       |           |                      |                   |                     |                  |            | - <b>- - -</b> |                         |        |
|   |       |           |                      |                   |                     |                  |            |                |                         |        |
|   |       |           |                      |                   |                     |                  |            |                | N                       |        |
|   |       |           |                      |                   |                     |                  |            |                |                         |        |
| 1 |       |           |                      |                   |                     |                  |            |                |                         |        |
|   |       |           |                      |                   |                     |                  |            |                | OK Abbr                 | rachen |
|   |       |           |                      |                   |                     |                  |            |                | Abbr                    | ecien  |

13. Klicken Sie auf [OK].

⇒ Die Zuordnung wird im Dialog Formulareigenschaften im Feld Wert angezeigt.

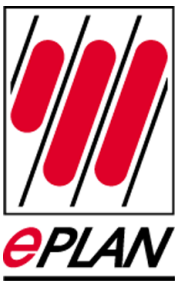

| Gemmenplan                                                   | ×                                                                   |       |
|--------------------------------------------------------------|---------------------------------------------------------------------|-------|
| ategorie:                                                    |                                                                     |       |
| Ne Kategorien                                                |                                                                     |       |
| Rie Kategorien                                               |                                                                     | 🐑 🗙 🖻 |
| Eigenschaftsname                                             | Wert                                                                |       |
| <13005> Zeilenanzahl                                         | 35                                                                  |       |
| <13007> Zeilenhöhe                                           | 5,00 mm                                                             |       |
| <13009> Dynamische Zeilenanpassung                           |                                                                     |       |
| <13010> Brücken: Höhe erste Ebene                            | 2,00 mm                                                             |       |
| <13012> Brücken: Abstand                                     | 2,00 mm                                                             |       |
| <13013> Brücken: Radius der Anschlusspunkte                  | 0,50 mm                                                             |       |
| <13014> Brücken: Radius für Knoten                           | 0,50 mm                                                             |       |
| <13019> Format für automatische Seitenbeschreibung           | 1;1 5;1 2;1                                                         |       |
| <13027> Brückendarstellung                                   | Winkel                                                              |       |
| <13029> Brücken: Anzahl der Ebenen                           | 5                                                                   |       |
| <13030> Kabelanzahl A                                        | 8                                                                   |       |
| <13031> Kabelabstand A                                       | -8,00 mm                                                            |       |
| <13032> Kabelanzahl B                                        | 4                                                                   |       |
| <13033> Kabelabstand B                                       | 8,00 mm                                                             |       |
| <13038>Kabelanzahl Intern                                    | 4                                                                   |       |
| <13039> Kabelabstand Intern                                  | 8,00 mm                                                             |       |
| <13040> Kabelanzahl Extern                                   | 8                                                                   |       |
| <13041> Kabelabstand Extern                                  | -8,00 mm                                                            |       |
|                                                              | Klemmenolan (DIN A3 Quer (1 Spalte (35 Zeilen (Basiert auf DIN KIP) |       |
| <18011> Beschreibung (Formular, Normblatt)                   | Neninerplan Diri AS Quer 11 Sparte 155 Zellen Dasier Laur Diri _KEP |       |
| <18011> Beschreibung (Formular, Normblatt)<br><18061> Raster | 4,00 mm                                                             |       |

- 14. Um weitere Zuordnungen festzulegen, klicken Sie erneut im Feld Wert der Eigenschaft Zuordnung Funktionsdefinition zu Grafik auf [...].
- 15. Erzeugen Sie im Dialog **Zuordnung Funktionsdefinition zu Grafik** über 🖭 (Neu) für jede zu erstellende Zuordnung eine neue Zeile.
- 16. Wählen Sie entsprechend den Schritten 6-12 Funktionsdefinitionen aus, und ordnen Sie diesen die gewünschten Symbole und Symbolvarianten zu.
- 17. Klicken Sie abschließend im Dialog **Zuordnung Funktionsdefiniti**on zu Grafik und im Dialog Formulareigenschaften auf [OK].

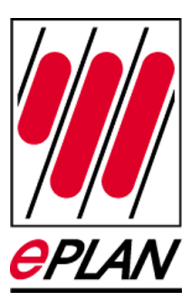

### Tipp:

Für die in der Symboldatei GRAPHICS vorhandenen Symbole können Sie in der Eigenschaft **Zuordnung Funktionsdefinition zu Grafik** im Feld **Wert** folgende Zuordnung einkopieren:

100;2;0;GRAPHICS;11;0|100;2;1;GRAPHICS;12;0|100;2;2;GRAPHI CS;13;0|100;2;3;GRAPHI:CS;14;0|100;2;4;GRAPHICS;15;0|100;2 ;5;GRAPHICS;16;0|100;2;6;GRAPHICS;17;0|100;2;7;GRAPHICS;18 ;0|100;2;8;GRAPHICS;19;0|100;2;9;GRAPHICS;20;0|100;2;10;GR APHICS;21;0|100;2;11;GRAPHICS;22;0|100;2;12;GRAPHICS;23;0| 100;2;13;GRAPHICS;24;0|100;2;29;GRAPHICS;25;0|100;2;30;GRA PHICS;26;0

Im Dialog **Zuordnung Funktionsdefinition zu Grafik** werden dann folgende Einträge angezeigt:

| Total     Statewise     Statewise     Statewise     Symbolized     Symbolized                                                                                                    |     |             |                      |                                                                                              |                                      |                  |            |                | 6                                                                        |
|----------------------------------------------------------------------------------------------------|-----|-------------|----------------------|----------------------------------------------------------------------------------------------|--------------------------------------|------------------|------------|----------------|--------------------------------------------------------------------------|
| Demme     Geneme     Geneme </th <th>Zei</th> <th>e Kategorie</th> <th>Gruppe</th> <th>Beschreibung</th> <th>Funktionsdefinition</th> <th>Symbolbibliothek</th> <th>Symbolname</th> <th>Symbolvariante</th> <th>Beschreibung</th>                                                                                                    | Zei | e Kategorie | Gruppe               | Beschreibung                                                                                 | Funktionsdefinition                  | Symbolbibliothek | Symbolname | Symbolvariante | Beschreibung                                                             |
| Morres, 2 Anathies, Durdgengeleement, 2 Zeier, 1959, 2044, 2015, 2016, 2014, 2014, 20      | 1   | Klemme      | Klemme, 2 Anschlüsse | Algemeine Klemme                                                                             | Klemme                               | GRAPHICS         | X100       | Variante B     | Grafiksymbol für Allgemeine Klemme                                       |
| Johnse     Kanne, 2 Aachtisse     Durdgragskemen, 2 20ek, mit Steg     GRAMIS     X102     Variante B     Grafissmehd (Fr. Durdgragskemen et 12 2eken und Steg       Herme     Keiner, 2 Aachtisse     Durdgragskemen, 3 2eke     Durdgragskemen, 3 2eke     Styndin Andragsket     Styndin Andragsket     Styndi Andragsket     Styndin Andragsket                                                                                                    | ~   | Klemme      | Klemme, 2 Anschlüsse | Durchgangsklemme mit 2 Zielen                                                                | Durchgangsklemme, 2 Ziele            | GRAPHICS         | X101       | Variante B     | Grafiksymbol für Durchgangsklemme mit 2 Zielen                           |
| Openne     Penne, 2 Andrisse     Durdspragkernen, 3 Zohler     Durdspragkernen, 3 Zohler     Sinde Andre gestätt       Openne     Andrisse     Subschlaft     Subschlaft     Subschla                                                                                                    |     | Klemme      | Klemme, 2 Anschlüsse | Durchgangsklemme mit 2 Zielen und Stegbrückenmöglichkeit                                     | Durchgangsklemme, 2 Ziele, mit Steg  | GRAPHICS         | X102       | Variante B     | Grafiksymbol für Durchgangsklemme mit 2 Zielen und Stegbrückenmöglichkei |
| Opener     Network     Configurage/enerrer     Configurage/enerrer <thconfigurage enerrer<="" th="">     Configurage/en</thconfigurage>                                                                                                    |     | Klemme      | Klemme, 2 Anschlüsse | Durchgangskiemme mit 3 Zielen                                                                | Durchgangskiemme, 3 Ziele            | GRAPHI:CS        |            |                | Symbol nicht gesetzt                                                     |
| Kleme     Kleme, Z. Andibiase. Durdspragkenmen H 2 Zeien     Durdspragkenmen, H 2 Zeien     Status     Variante B     Gelfkönde für Durdspragkenmen H 2 Zeien       Kerne     Kerne, Zinder, Zandbiase. Durdspragkenmen H 2 Zeien und Staghuldenmöglichet     Durdspragkenmen, H 2 Zeien, mit Sein     GRAHICS     V.105     Variante B     Gelfkönde für Durdspragkenmen H 2 Zeien und Staghuldenmöglichet       Kerne     Kerne, Zandbiase. Nürdspragkenmen H 2 Zeien und Staghuldenmöglichet     N.107-dragnagkenmen, H 2 Zeien, mit Sein     GRAHICS     V.107     Variante B     Gelfkönde für Durdspragkenmen H 2 Zeien und Staghuldenmöglichet       Korme     Kerne, Zandbiase. Nürdspragkenmen H 2 Zeien und Staghuldenmöglichet     N.107-dragnagkenmen H 2 Zeien und Staghuldenmöglichet     N.107-dragnagkenmen H 2 Zeien und Staghuldenmöglichet     N.107-dragnagkenmen H 2 Zeien und Staghuldenmöglichet     N.107-dragnagkenmen H 2 Zeien und Staghuldenmöglichet     N.107-dragnagkenmen H 2 Zeien und Staghuldenmöglichet     N.107-dragnagkenmen H 2 Zeien und Staghuldenmöglichet     N.107-dragnagkenmen H 2 Zeien und Staghuldenmöglichet     N.107-dragnagkenmen H 2 Zeien und Staghuldenmöglichet     N.107-dragnagkenmen H 2 Zeien und Staghuldenmöglichet     N.107-dragnagkenmen H 2 Zeien und Staghuldenmöglichet     N.107-dragnagkenmen H 2 Zeien und Staghuldenmöglichet     N.107-dragnagkenmen H 2 Zeien und Staghuldenmöglichet     N.107-dragnagkenmen H 2 Zeien und Staghuldenmöglichet     N.107-dragnagken H 2 Zeien und Staghuldenmögl                                                                                                    |     | Klemme      | Klemme, 2 Anschlüsse | Durchgangsklemme mit 3 Zielen und Stegbrückenmöglichkeit                                     | Durchgangsklemme, 3 Ziele, mit Steg  | GRAPHICS         | X104       | Variante B     | Grafiksymbol für Durchgangsklemme mit 3 Zielen und Stegbrückenmöglichkei |
| Germe, Nerme, 2-Architase, Durdpropilement et 4-Zein und Stephischemengidetet     Durdpropilemen, 1996.     GRAPHICS     1106     Variante 8     Caffsymble FL: Durdpropilement et 14-Zein und Stephischemen et 14-Zein und Stephischemen et 12-Zein und Stephischemen et 12-Zein und Stephischemen 12-Zein und Stephischemen 12-Zein und                                                                                          |     | Klemme      | Klemme, 2 Anschlüsse | Durchgangsklemme mit 4 Zielen                                                                | Durchgangsklemme, 4 Ziele            | GRAPHICS         | X105       | Variante B     | Grafiksymbol für Durchgangsklemme mit 4 Zielen                           |
| Germe     Kenne, 2. Arachisse, IP-Chronisem nit 2. Zeiter und Stagkuidennigdicket     IN-Our Opportent     GRAPHICS     1.07     Variante 8     Geflessinde für Nourdopporgemen nit 2. Zeiter und Stagkuidennigdicket     IN-Our Opportent     GRAPHICS     1.08     Variante 8     Geflessinde für Nourdopporgemen nit 2. Zeiter und Stagkuidennigdicket     IN-Our Opporgemen, 12. Jeiter 1.08     Variante 8     Geflessinde für Nourdopporgemen nit 2. Zeiter und Stagkuidennigdicket     IN-Our Opporgemen, 2. Zeiter 1.08     Variante 8     Geflessinde für Nourdopporgemen nit 2. Zeiter und Stagkuidennigdicket     IN-Our Opporgemen, 2. Zeiter 1.08     Variante 8     Geflessinde für Nourdopporgemen nit 2. Zeiter und Stagkuidennigdicket     IN-Our Opporgemen, 2. Zeiter 1.08     Variante 8     Geflessinde für Nourdopporgemen nit 2. Zeiter 1.02     Geflessinde für Nour Opporgemen nit 2. Zeiter 1.02     Stagkung 2. Zeiter 1.02     Variante 8     Geflessinde für Nourdopporgemen nit 2. Zeiter 1.02     Geflessinde für Nourdopporgemen nit 2. Zeiter 1.02     Stagkung 2. Zeiter 1.02     Zeiter 1.02     Zeiter 1.02     Zeiter 1.02     Zeiter 1.02     Zeiter 1.02     Zeiter 1.02     Zeiter 1.02     Zeiter 1.02     Zeiter 1.02     Zeiter 1.02     Zeiter 1.02     Zeiter 1.02     Zeiter 1.02     Zeiter 1.02     Zeiter 1.02     Zeiter 1.02     Zeiter 1.02 <thzeiter 1.02<="" th="" thzeiter="">     Zeiter 1.02</thzeiter>                                                                                                    |     | Klemme      | Klemme, 2 Anschlüsse | Durchgangsklemme mit 4 Zielen und Stegbrückenmöglichkeit                                     | Durchgangsklemme, 4 Ziele, mit Steg  | GRAPHICS         | X106       | Variante B     | Grafiksymbol für Durchgangsklemme mit 4 Zielen und Stegbrückenmöglichkei |
| Glemen Kenne, Z Arachisse IN-trenkemen en tenzen Zeitra Stegtwandigkeit Normerkemen, 12 auf 2015 gebruck Gebreisen Kenne, Z Arachisse IN-trenkemen enten Zeitra Stegtwandigkeit Normerkemen, 42 auf 2015 Gebreise Kenne, Z Arachisse IN-trenkemen ent Zeitra Stegtwandigkeit Gebreise Kenne, Z Arachisse IN-trenkemen ent Zeitra Stegtwandigkeit Gebreise Kenne, Z Arachisse IN-trenkemen ent Zeitra Stegtwandigkeit Gebreise Kenne, Z Arachisse IN-trenkemen ent Zeitra Stegtwandigkeit Gebreise Kenne, Z Arachisse IN-trenkemen ent Zeitra Stegtwandigkeit Gebreise Kenne, Z Arachisse IN-trenkemen ent Zeitra Stegtwandigkeit Gebreise Kenne, Z Arachisse IN-trenkemen ent Zeitra Stegtwandigkeite Gebreise Kenne, Z Arachisse IN-trenkemen ent Zeitra Stegtwandigkeite Gebreise Kenne, Z Arachisse IN-trenkemen ent Zeitra Stegtwandigkeite Gebreise Kenne, Z Arachisse IN-trenkemen ent Zeitra Stegtwandigkeite Gebreise Kenne, Z Arachisse IN-trenkemen ent Zeitra Stegtwandigkeite Gebreise Kenne, Z Arachisse IN-trenkemen ent Zeitra Stegtwandigkeite Gebreise Kenne, Z Arachisse Kenne, Zeitra Stegtwandigkeiter Gebreise Kenne, Z Arachisse Kenne, Zeitra Stegtwandigkeiter Kenne, Z Arachisse Kenne, Arachise B Gebreise Kenne, Arachise B Gebreise Kenne, Arachisse Bernekenen, et Zeiten Kenne, Zahachisse Kenne, Zeitra Zeiten Kenne, Zahachise Kenne, Kenne, Zeitra Stegtwandigkeiter Kenne, Zeitra Stegtwandigkeiter                                                                                                    |     | Klemme      | Klemme, 2 Anschlüsse | N-Durchgangsklemme mit 2 Zielen und Stegbrückenmöglichkeit                                   | N-Durchgangsklemme, 2 Ziele, mit Ste | GRAPHICS         | X107       | Variante B     | Grafiksymbol für N-Durchgangsklemme mit 2 Zielen und Stegbrückenmöglich  |
| Germe     Kerner, 2. Arachisse (F-Dravbargespätemen ett 2 deitrund Stephischemischermigdichet     Nourdspregidemen, 2 dez, mt 15e     (GRAPHCS)     109     Variente 8     Geflessinde für Nourdspregidemen ett 4 deitrund Stephischermigdichet       Germe     Kerner, 2. Arachisse (F-Trenklemen ett 2 deitrund 2 stephischermigdichet     Nourdspregidemen, 42 deitrund 2 stephischermigdichet     Nourdspregidemen, 42 deitrund 2 stephischermigdichet     Nourdspregidemen, 42 deitrund 2 stephischermigdichet       Germe     Kerner, 2. Arachisse (F-Trenklemen et 12 deitrund 2 stehund 2 stehungen, 32 deitrund 2 stehungen, 32 deitrund 2 stehungen, 42 deitrund 2 stehungen, 42 deitrund 2 stehungen, 42 deitrund 2 stehungen, 42 deitrund 2 stehungen, 42 deitrund 2 stehungen, 42 deitrund 2 stehungen, 42 deitrund 2 stehungen, 42 deitrund 2 stehungen, 42 deitrund 2 stehungen, 42 deitrund 2 stehungen, 42 deitrund 42 deitrund 2 stehungen, 42 deitrund 2 stehungen, 42 deitrund 2 stehungen, 42 deitrund 2 stehungen, 42 deitrund 2 stehungen, 42 deitrund 42 deitrund 2 stehungen, 42 deitrund 42 deitrund 2 stehungen, 42 deitrund 42 deitrund 42 deitrund 2 stehungen, 42 deitrund 42 stehungen, 42 deitrund 42 stehun                                                                                                    |     | Klemme      | Klemme, 2 Anschlüsse | N-Trennklemme mit einem Ziel und Stegbrückenmöglichkeit                                      | N-Trennklemme, 1 Ziel, mit Steg      | GRAPHICS         | X108       | Variante B     | Grafiksymbol für N-Trennklemme mit 1 Ziel und Stegbrückenmöglichkeit     |
| Glemen     Kiemen, 2. Arachisses     Firsteilemen eint 2 bein und 2 Neutraleite einschen Erstechnisssberwahung nach (156 U111)     Internetierunge 4. 24ein, nr.27 W     GRAPHICS     V110     Variante 8     Grafiksmohd für /Hirrenetierunge nit 4. 26ein und 2 Neutraleite       Gemen     Kiemen, 2. Arachisses     Firsteilemen ein 4. 26ein und 2 Schutzleiter Brücken (Friedrichussberwahung nach (156 U113)     Viersteile     Grafiksmohd für /Hirrenetierunge ein 4. 26ein und 2 Schutzleiter Brücken (Friedrichussberwahung nach (156 U113)     Viersteile     Grafiksmohd für /Hirrenetierunge ein 4. 26ein und 2 Schutzleiter Brücken (Friedrichussberwahung nach (156 U113)     Viersteile     Grafiksmohd für /Hirrenetierunge ein 4. 26ein und 2 Schutzleiter Brücken (156 U113)     Viersteile     Grafiksmohd für /Hirrenetierunge ein 4. 26ein und 2 Schutzleiter Brücken (156 U113)     Viersteiler     Grafiksmohd für /Hirrenetierunge ein 4. 26ein und 2 Schutzleiter Brücken (156 U113)     Viersteiler     Grafiksmohd für /Hirrenetierunge ein 4. 26ein und 2 Schutzleiter Brücken (156 U113)     Viersteiler     Grafiksmohd für /Hirrenetierunge ein 4. 26ein und 2 Schutzleiter Brücken (156 U113)     Viersteiler     Grafiksmohd für /Hirrenetierunge ein 4. 26ein und 2 Schutzleiter Brücken (156 U113)     Viersteiler     Grafiksmohd für /Hirrenetierunge ein 4. 26ein und 2 Schutzleiter Brücken (156 U113)     Viersteiler     Grafiksmohd für /Hirrenetierunge ein 4. 26ein und 2 Schutzleiter Brücken (156 U113)     Viersteiler     Grafiksmohd für /Hirrenetierunge ein 4. 26ein und 2 Schutzleiter Brücken (                                                                                                    |     | Klemme      | Klemme, 2 Anschlüsse | N-Durchgangsklemme mit 4 Zielen und Stegbrückenmöglichkeit                                   | N-Durchgangsklemme, 4 Ziele, mit Ste | GRAPHICS         | X109       | Variante B     | Grafiksymbol für N-Durchgangsklemme mit 4 Zielen und Stegbrückenmöglich  |
| Some Neme, 2 Andrúse PC-Tereferem et 1 2 den und 2 Schutzleter Bruchen (Erdorhussberrachung nach VEG 0113) [FC-Tereferem, 2 Der GAMPIGS X111] Varante B Grafisgweide für FC-Tereferemen et 2 den und 2 Schutzleter Bruchen 2 2 den 2 Schutzleter Bruchen 2 Schutzleter Bruchen 2 Schutzleter B |     | Klemme      | Klemme, 2 Anschlüsse | N-Trennklemme mit 4 Zielen und 2 Neutralleiter-Brücken (Erdschlussüberwachung nach VDE 0113) | N-Trennklemme, 4 Ziele, mit 2*N      | GRAPHICS         | X110       | Variante B     | Grafiksymbol für N-Trennklemme mit 4 Zielen und 2 Neutralleiter-Brücken  |
| Genne Vernne, 2 Anschlüsse (PE-Vernne nit 2 Zelen PE-Vernne, 2 Zele GRAPHICS X112 Variante B Grafstyndel für PE-Vernne nit 2 Zelen Configurabilitäter (PE-Vernne nit 2 Zelen Configurabilitäter (PE-Vernne nit 2 Zelen Configurabilitäter (PE-Vernne nit 2 Zelen                                                                                                    |     | Klemme      | Klemme, 2 Anschlüsse | PE-Trennklemme mit 4 Zielen und 2 Schutzleiter-Brücken (Erdschlussüberwachung nach VDE 0113) | PE-Trennklemme, 4 Ziele, mit 2*PE    | GRAPHICS         | X111       | Variante B     | Grafiksymbol für PE-Trennklemme mit 4 Zielen und 2 Schutzleiter-Brücken  |
| Verman Verman 2 Analytics Of Verman and A Tales                                                                                                    | -   | Klemme      | Klemme, 2 Anschlüsse | PE-Klemme mit 2 Zielen                                                                       | PE-Klemme, 2 Ziele                   | GRAPHICS         | X112       | Variante B     | Grafiksymbol für PE-Klemme mit 2 Zielen                                  |
| PE-Netmie, 4 Zee GRAPHICS X115 Valiance D Grainsymbol für PE-Netmie mit 4 Zeer                                                                                                    |     | Nemme       | Klemme, 2 Anschlüsse | PE-Klemme mit 4 Zielen                                                                       | PE-Klemme, 4 Ziele                   | GRAPHICS         | X113       | Variante B     | Grafiksymbol für PE-Klemme mit 4 Zielen                                  |
| Kemme, 2 Zielen Trennklemme mit 2 Zielen Trennklemme mit 2 Zielen GRAPHICS X129 Variante B Grafiksymbol für Trennklemme mit 2 Zielen                                                                                                    |     | Klemme      | Klemme, 2 Anschlüsse | Trennklemme mit 2 Zielen                                                                     | Trennklemme, 2 Ziele                 | GRAPHICS         | X129       | Variante B     | Grafiksymbol für Trennklemme mit 2 Zielen                                |
| Klemme Remme 2 Anschlüsse Leuchtdiodenklemme mit 2 zielen Leuchtdiodenklemme mit 2 zielen Graßksymbol für Leuchtdiodenklemme mit 2 zielen                                                                                                    | 1   | Klemme      | Klemme, 2 Anschlüsse | Leuchtdiodenklemme mit 2 Zielen                                                              | Leuchtdiodenklemme                   | GRAPHICS         | X130       | Variante B     | Grafiksymbol für Leuchtdiodenklemme mit 2 Zielen                         |

Oder verwenden Sie das Klemmenplanformular F13\_007.f13, das zu diesem Zweck erstellt wurde und die oben aufgeführten Symbolzuordnungen bereits enthält.

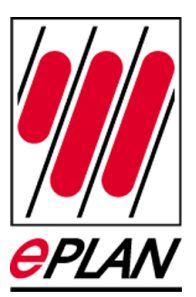

### Anzeige der grafischen Symbole anpassen

Damit die grafischen Symbole mit den Farben angezeigt werden, die bei der Symbolerstellung verwendet wurden, ist eine Einstellung in den Benutzereinstellungen erforderlich.

# Optionen > Einstellungen > Benutzer > Grafische Bearbeitung > Allgemein

| 🐼 Einstellungen: Allgemein                                                                                                    |                                        | X        |
|----------------------------------------------------------------------------------------------------|----------------------------------------|----------|
| Projekte Benutzer Darstellung Darstellung Cordinaten Schaltschrankaufbau Schaltschrankaufbau Schrittweiten Verbindungssymbole Normentausch Vervallung Ubersetzung Station Firma | Farbeinstellungen   Cursor     Schwarz |          |
|                                                                                                    | OK Abbrecher                           | <u>י</u> |

- 1. Klicken Sie im Feld Grafisches Symbol auf [...].
- 2. Im Dialog zur Farbauswahl klicken Sie auf 🖼 (Aus Symbol).

⇒ Symbole werden dann standardmäßig in den Farben angezeigt, die bei der Symbolerstellung verwendet wurden und die am Symbol eingetragen sind

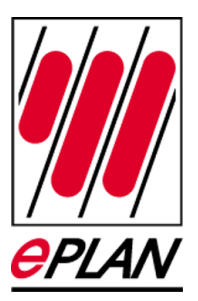

- 3. Klicken Sie auf **[OK]**.
- 4. Klicken Sie im Dialog Einstellungen: Allgemein auf [OK].

### Auswertung erzeugen

# Dienstprogramme > Auswertungen > Erzeugen > [Einstellungen] > Ausgabe in Seiten

- Im Dialog Einstellungen: Ausgabe in Seiten ordnen Sie dem Auswertungstyp Klemmenplan das zuvor bearbeitete Formular (z.B. F13\_001.f13) zu. Wählen Sie dieses im Feld Formular aus der aufklappbaren Liste.
- 2. Klicken Sie auf [OK].
- Erzeugen Sie eine neue Auswertung vom Typ "Klemmenplan". Klicken Sie dazu im Dialog Auswertungen – EPLAN-DEMO auf [Neu].
- 4. Im Dialog Auswertung festlegen wählen Sie den Auswertungstyp Klemmenplan.
- 5. Klicken Sie auf [OK].
- 6. Nehmen Sie in den folgenden Dialogen die gewünschten Einstellungen für Filter und Sortierung vor, und legen Sie den Seitennamen fest. Klicken Sie anschließend auf **[OK]**.

⇒ In den erzeugten Auswertungsseiten werden die verschiedenen Klemmentypen durch die in der Zuordnung festgelegten Grafiken dargestellt.

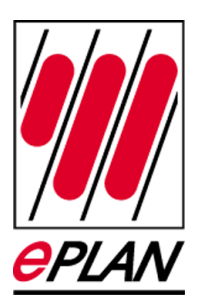

| ¥13                      | W12                      | W11                     | Kabelname |                 | =E        | Le<br>B3+    | -E | te<br>T1<br>Ing | -X1             |          | Kabelname |   |
|--------------------------|--------------------------|-------------------------|-----------|-----------------|-----------|--------------|----|-----------------|-----------------|----------|-----------|---|
| OLFLEX CLASSIC 100<br>CY | OLFLEX CLASSIC 100<br>CY | OTHEX CLASSIC 100<br>CA | Kabeltyp  | Zielbezeichnung | Anschluss | Klemme       |    | Brücke          | Zielbezeichnung | Arechuss | Kabeltyp  |   |
|                          |                          | BK                      |           | +ET2-X1         | 1         |              |    |                 | -F12            | 2        |           |   |
| 1                        |                          | BN                      |           | +ET2-X1         | 2         |              |    | -               | -F12            | 4        |           |   |
| 1                        | 1                        | GY                      |           | +ET2-X1         | з         |              |    |                 | -F12            | 6        |           |   |
|                          | 1                        | BU                      |           | +ET2-X1         | 4         |              |    |                 | -N              | 4        | 1         |   |
|                          |                          | GNYE                    |           | +ET2-X1         | PE        | 000          |    |                 | -PE             | 4        |           |   |
| 1                        | 1                        |                         | S         |                 | -         |              | -  |                 | -X1             | PE       | -         | S |
|                          |                          | SH                      |           | -W11            | SH        | -010         |    |                 | -X1             | PE       |           |   |
|                          | BK                       |                         |           | +ET3-X1         | 1         |              |    |                 | -F13            | 2        |           |   |
|                          | BN                       |                         |           | +ET3-X1         | 2         | 0000         | •  |                 | -F13            | 4        |           |   |
|                          | GY                       |                         |           | +ET3-X1         | з         |              | •  |                 | -F13            | 6        |           |   |
|                          | BU                       |                         |           | +ET3-X1         | 4         | INCIDENT     |    |                 | -N              | 5        | 1         |   |
|                          | GNYE                     |                         |           | +ET3-X1         | PE        | 01010        |    |                 | -PE             | 5        |           |   |
|                          |                          |                         |           |                 |           |              |    |                 | -Xi             | PE       |           |   |
|                          | SH                       |                         |           | -W12            | SH        | -010-0-      | •  |                 | -X1             | PE       |           |   |
| BK                       | 1                        |                         |           | +ET4-X1         | 1         |              | •  |                 | -F14            | 2        |           |   |
| BN                       | 1                        |                         |           | +ET4-X1         | 2         |              | •  |                 | -F14            | 4        |           |   |
| GY                       | Î                        |                         |           | +ET4X1          | 3         |              | •  | £               | -F14            | 6        |           |   |
| BU                       |                          |                         |           | +ET4X1          | 4         | IIISISSOIII  |    |                 | -N              | 6        |           |   |
| GNYE                     |                          |                         |           | +ET4X1          | PE        | <u>oleio</u> |    | 12 - I          | -PE             | 6        |           | - |
|                          | Î Î                      |                         |           |                 |           |              |    |                 | -Xi             | PE       |           |   |
| SH                       |                          |                         |           | -W13            | SH        | -5/8/0-      | ŀ  |                 | -X1             | PE       |           |   |
|                          | Î                        |                         |           |                 |           |              |    |                 |                 |          |           |   |
|                          |                          |                         |           |                 |           |              |    |                 |                 |          |           |   |
|                          |                          |                         |           |                 |           |              |    |                 |                 |          |           |   |
|                          |                          |                         |           |                 |           |              |    |                 |                 |          |           |   |
|                          |                          |                         |           |                 |           |              |    |                 |                 |          |           |   |
|                          |                          |                         |           |                 |           |              |    |                 |                 |          |           |   |